## How to Import a Credit Report in Lendingpad:

**Step 1:** Select the *Actions* tab on the left menu bar. Navigate to *System Actions* and press the *Send* button next to Credit Report.

| 🗮 Menu 🔹 Thortcuts 🔍                                          | Actions             |         |  |  |  |  |
|---------------------------------------------------------------|---------------------|---------|--|--|--|--|
| <ul><li>&gt; Overview</li><li>&gt; Loan Application</li></ul> | System Actions      |         |  |  |  |  |
| > Loan Additional                                             | Credit Report Error | i≣ View |  |  |  |  |
| Actions                                                       | E Send AUS Success  | I≡ View |  |  |  |  |

**Step 2:** On the next menu, start with the Use Credentials dropdown. Select *My Credentials* if you have your own login(s) with your credit provider. If everyone at your company uses the same account, leave this as *Company Credentials*. For the *Request Type* dropdown, select *Re-issue Existing Report*. Enter the file number of the report with your credit provider in the *Identifier* field. Under *Credit Report*, select which borrower(s) the report is for. Ignore the *Credit Card Information* section. Press *Send Request* when done.

| Contact *                                                                                                    | Use Cred            | ientials                                                                                                    |               |  |
|----------------------------------------------------------------------------------------------------|---------------------|----------------------------------------------------------------------------------------------------|---------------|--|
| Advantage Credit Inc                                                                                            | • Compo             | Company Credentials -                                                                                           |               |  |
| Request Type *                                                                                                  | Identifier          | Identifier *                                                                                                    |               |  |
| Re-issue Existing Report                                                                                        | - 193029            | 1930291                                                                                                    |               |  |
| Report Types *                                                                                                  |                     | Credit Report *                                                                                                 |               |  |
|                                                                                                    |                     | a province of the second second second second second second second second second second second second second se |               |  |
| Experian 🕷 Trans Union 🕷 Equifax 🕷                                                                              | Andy A              | '<br>merica & Amy America                                                                                       |               |  |
| Experian *     Trans Union *     Equifax *       Credit Card Information       Cardholder Name       Expiration | Andy A<br>Credit Co | merica & Amy America<br>Use Credit Car                                                                          | d Information |  |

**Step 3:** The system will now import the credit report from your credit provider. It will also update the liabilities in the file automatically. You can view the credit report after importing by selecting *View* under *System Actions* or by navigating to the *Documents* tab on the left and selecting the *Credit Report and Liabilities* dropdown.

| > Overview                          | 6 | System Action | s             |         |         |
|-------------------------------------|---|---------------|---------------|---------|---------|
| Loan Application                    |   | 2             |               |         |         |
| > Loan Additional                   |   | C Send        | Credit Report | Error   | I≣ View |
| Actions                             |   | C Send        | AUS           | Success | i≡ View |
| > Disclosure                        |   |               |               |         |         |
| <ul> <li>UW / Conditions</li> </ul> |   |               |               |         |         |
| Documents                           | + |               |               |         |         |

## **TROUBLESHOOTING and FAQs:**

- Error: Login Failed This means your saved login credentials with the credit provider are invalid, or don't match the credentials saved in LendingPad. The first step is to confirm you can login directly on your credit provider's website. This error is the result of an expired password. If your login with the provider works, take note of the username and password. Go to LendingPad and select your name at the top right of the *Dashboard* tab. Select *Profile* and then *Edit Profile* on the next page. Select the *Actions* tab on the Edit Profile page and enter your login credentials in the corresponding fields for the credit provider.
- Other Less Common Errors For a full list of credit errors and possible solutions, visit <a href="https://lendingpad.com/kb/credit-credentials">https://lendingpad.com/kb/credit-credentials</a>